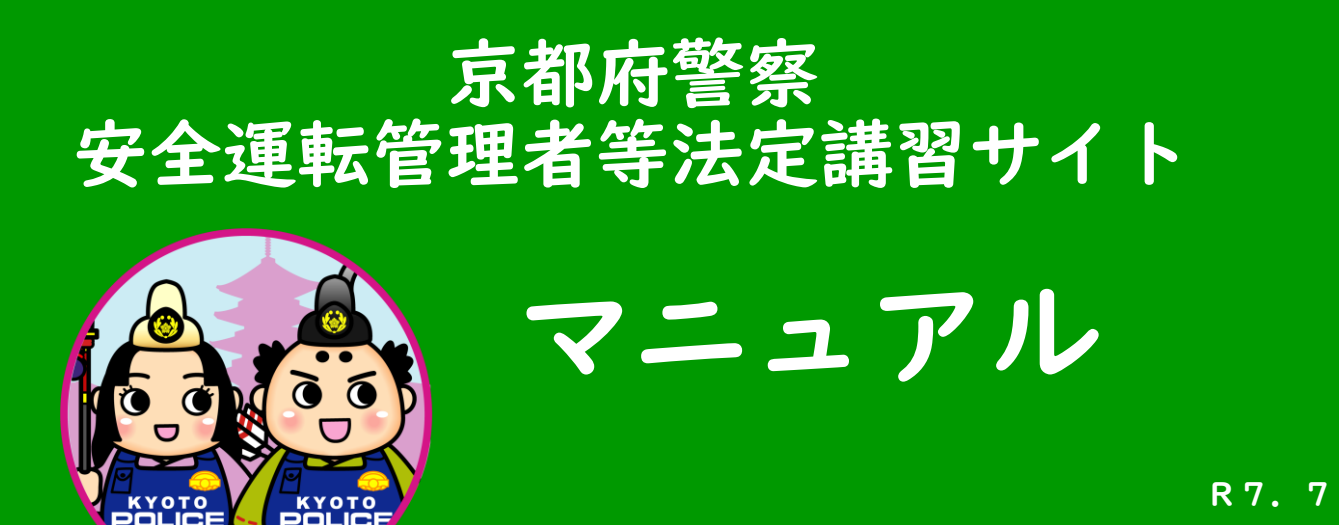

目 次

| $\bigcirc$ | アクセス方法・・・・・・・・・・・・・・・・・・・・・・・・・・・・・・・・・・・・ | 2       |
|------------|--------------------------------------------|---------|
| 2          | 新規登録                                       | 3~7     |
| 3          | ログイン ・・・・・・・・・・・・・・・・・・・・・・・・・・・・・         | 8~10    |
| 4          | 講習日程の申込み ・・・・・・・・・・・・・・                    | ~  7    |
| 5          | 講習のキャンセル ・・・・・・・・・・・・・・・・・・・・・・・           | 18~19   |
| 6          | メールアドレス・パスワードの変更 ・・・・・・・                   | 20 ~ 22 |

## ① アクセス方法

次のいずれかの方法により、「法定講習サイト」へアクセスしてください。

- ① URL <u>https://pref-kyoto-ankan.manaable.com</u> から
- ② 右の二次元バーコードから

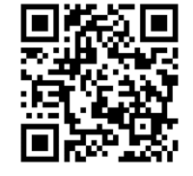

③ 京都府警察ウェブサイト内「安全運転管理者制度」ページ内の 「受講者専用ページ」のリンクから

| *                                  | 京都府警察 安全運転管理者 で検索してください。                                                                              |
|------------------------------------|----------------------------------------------------------------------------------------------------|
| 69                                 | <u>上ップページ &gt; 申請・手続</u> > 交遣関伍 <u>(</u> 進路使用許可 <u>, 保賀場所証明第)</u> > 安全運転管理者制度について<br>更新日:2025年5月30日   |
| 京都府警察                              | 安全運転管理者制度について                                                                                         |
| ngie nx948至 検索                     | 安全運転管理者等法定講習について                                                                                      |
| <b>困ったときには</b><br>相談・お問い合わ<br>せ・意見 | <b>- 安全運転管理者等法定講習とは</b>                                                                               |
| よくある質問<br>FAX110番・メール              | 安全運転管理者及び副安全運転管理者が受講する年度1回の講習です(安全運転管理者等に選任されるための事前講習ではありません。)。                                       |
| 110番<br>安全な暮らし                     | この講習の交講は、自動単の使用者(事業所であれば、一般的には事業所長が該当します。)の義務として、道路交通法第74条<br>の3第9項に規定されており、安全運転管理者等に必ず受講させなければなりません。 |
| 交通安全<br>運転免許<br>申請•手統              | <ul> <li>令和7年度の法定講習(講習手数料の変更があります。)</li> <li>受講者のみなさまへの御案内はこちら</li></ul>                              |
|                                    |                                                                                                    |
|                                    |                                                                                                    |
|                                    | ログインはこちらから           令和7年度安全運転管理者等法定講習サイト(外部リンク)                                                      |

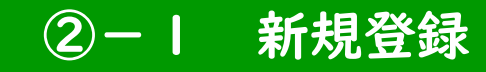

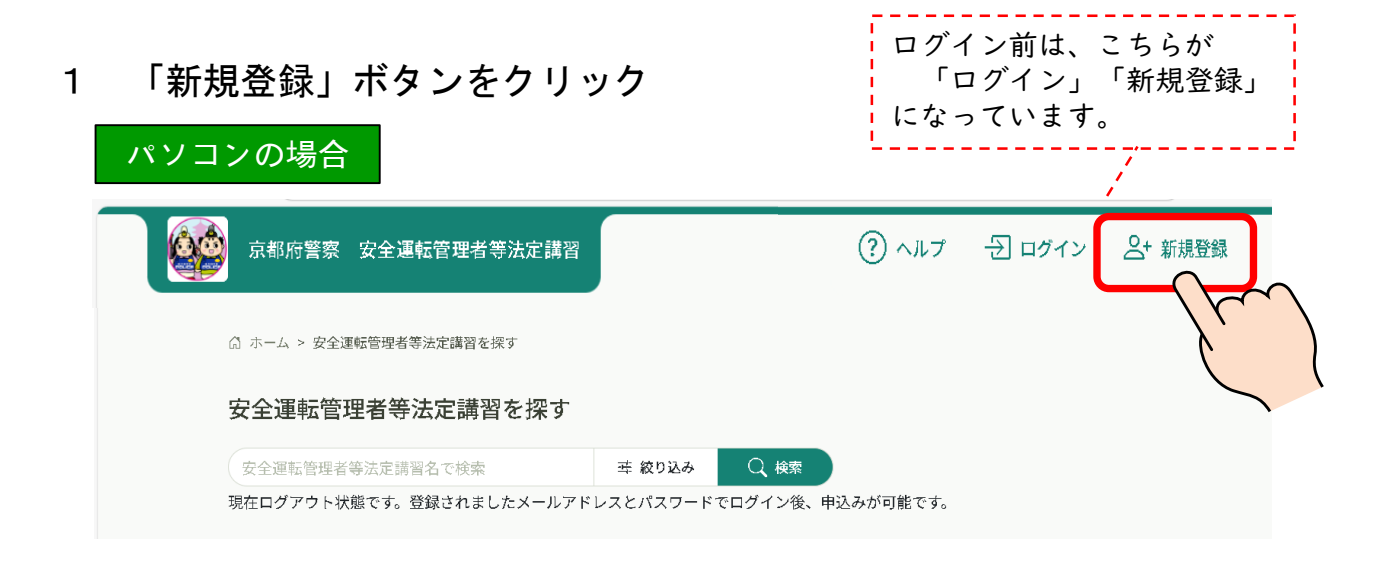

#### スマートフォン等の場合

| ① ホーム > 安全連転管理者等法定講習を探す         安全運転管理者等法定講習を探す         安全運転管理者等法定講習を探す         安全運転管理者等法定講習を探す         使った         取ったのすいでのグイン後、申込みが可能です。         定 フィルター         定 フィルター         アク・レット         定 フィルター         アク・レット         空な運転管理者等法定講習         (2)         アク・レット         アク・レット                                                                                                    | 合+新規登録            |                 | 府警察 安全運転管理者等法定講習           | 京都府警               |
|----------------------------------------------------------------------------------------------------|-------------------|-----------------|----------------------------|--------------------|
| 安全運転管理者等法定講習を探す       その他         安全運転管理者等法定講習を加い       第 0226         成日グアウト状態です。登録されましたメールアドレン(スワードでログイン)後、申込みが可能です。       テ フィルター         ア フィルター       ア フィルター         ウムビブ       ログイン         タム運転管理者等法定講習<br>企工問<br>空運転管理者等法定講習<br>企工問<br>資産目程       0 8月19日 (火) 舞鳴市南工観光センター         ウムビブ       ワイン         ウムビブ       ログイン         ウムビブ       ログイン         ウムビブ       ワム         ウムビブ       ログイン         ウムビブ       ログイン         ウムビブ       ログイン         ウムビブ       ログイン         ウムビブ       ログイン         ウムビブ       ログイン         ウムビブ       ログイン         ウムビブ       ログイン         ウムビブ       ログイン                                                                                                    | <sub>定講習を探す</sub> | Q 安全運転管理者等法定講習を | 安全運転管理者等法定講習を探す            | 3 ホーム > 安全         |
| 安全運転管理者等法定講習名:       葉 025         熊在ログアウト状態です。登録されましたメールアドはなどパスワードでログイン後、申込みが可能です。         定 フィルター         定 フィルター         安全運転管理者等法定講習<br>(200)         安全運転管理者等法定講習<br>(200)         安全運転管理者等法定講習<br>(200)         安全運転管理者等法定講習<br>(200)         安全運転管理者等法定講習<br>(200)         安全運転管理者等法定講習<br>(200)         安全運転管理者等法定講習<br>(200)         安全運転管理者等法定講習<br>(200)         安全運転管理者等法定講習<br>(200)         安全運転管理者等法定講習<br>(200)         安全運転管理者等法定講習<br>(200)         安全運転管理者等法定講習<br>(200)         安全運転管理者等法定講習<br>(200)         安全運転管理者等法定講習<br>(200)         安全運転管理者等法に<br>(200)         (200)         安全運転管理者等法に<br>(200)         (200)         (201)         (201)         (201)         (201)         (201)         (201)         (201)         (201)         (201)         (201)         (201)         (201)         (201)         (201)         (201)         (201)         (201)         (201)         (201)         (201)         (201)         (201) | λ.                | その他             | 理者等法定講習を探す                 | 安全運転管理者            |
| 現在ログアウト状態です。登録されましたメールアドレ<br>スとパスワードでログイン後、申込みが可能です。     ログイン       定 フィルター     マクルター       安全運転管理者等法定講習<br>全1回     08月19日(火) 舞鶴市商工観光センター       安全運転管理者等法定講習<br>全1回     08月19日(火) 舞鶴市商工観光センター       安全運転管理者等法定講習<br>全1回     08月19日(火) 青島交流プラザふくちゃ<br>ま                                                                                                    | × ×               | ? ヘルプ           | 管理者等法定講習名7 辛 Q             | 安全運転管理             |
| スレパスワードでログイン後、申込みが可能です。         ニ フィルター         ク全運転管理者等法定講習<br>公理         変合事転管理者等法定講習<br>公理         変合事<br>法定購習の形式<br>講習日程<br>(火) 弊騎市商工観光センター         クロ<br>交互振行管理者等法定講習<br>公開<br>(火) 弊騎市商工観光センター         文目<br>空互振行管理者等法<br>(火) 単騎市商工観光センター         文目<br>空互振行管理者等法<br>(火) 市民交流プラザふくちゃ<br>ま                                                                                                    |                   |                 | フト状態です。 登録されましたメールアドレ      | 見在ログアウトオ           |
| ログイン       Catala       全工事転管理者等法定講習       企工部       空運転管理者等法定講習       (注目習)       ① 8月19日 (火) 指航市南工観光センター         Catala       空運転管理者等法定講習       企工部       空運転管理者等法定講習       企業目標       ② 8月20日 (水) 市民交流プラザふくちや       ②                                                                                                    |                   |                 | - ドでログイン後、申込みが可能です。        | スとパスワード            |
| 安全運転管理者等法定講習       全目       受全運転管理者等各場       浅潤冒型     ①8月19日 (火) 操築市商工観光センター       安全運転管理者等法定講習       全目       安全運転管理者等去       登1日       交運転管理者等名場       法ご購買の形式       調習     ③8月20日 (水) 市民交流プラサふくちや       よ                                                                                                    | 2                 | ログイン            | 〒 フィルター                    |                    |
| 安全課転管理者等法定講習       全目型       受公理転管理者等会場       法定購買の形式       講習目程     ①8月19日(火) 質動市商工観光センター         安全運転管理者等法定講習       全目型       受公理転管理者等法定講習       注目       受公理転管理者等会場       法定購買の形式       講習目程     ③8月20日(水) 市民交流プラザふくちや                                                                                                    |                   |                 |                            |                    |
| 空信集管理者等会場           法定講習の形式           講習百型         ① 8月19日(火) 算動市商工観光センター           安全運転管理者等法定講習<br>全辺           安全運転管理者等会場           法定慣習の形式           講習日程         ① 8月20日(水) 市民交流プラザふくちや<br>ま                                                                                                    |                   |                 | 管理者等法定講習                   | 安全運転管理<br>全1回      |
| Comparing (1) (1) (1) (1) (1) (1) (1) (1) (1) (1)                                                                                                    |                   |                 |                            | 受付中                |
| 講習日程 ①8月19日(火) 舞鶴市商工観光センター<br>安全運転管理者等法定講習<br>全1回<br>受付日<br>安全運転管理者等会場<br>法定問責の形式<br>講習日程 ②8月20日(水)市民交流プラザふくちや<br>ま                                                                                                    |                   |                 | 里者等会場<br>形式                | 安全運転管理者<br>法定講習の形式 |
| 安全運転管理者等法定講習       全1回       受付中       安企運転管理者等会場       法定該問題の形式       講習日程       ③8月20日(水)市民交流ブラザふくちやま                                                                                                    |                   |                 | ①8月19日(火)舞鶴市商工観光センター       | 講習日程               |
| 全1回<br>受付中<br>安全線管理等会場<br>法定誤習の形式<br>講習日程 ② 8月20日 (水) 市民交流ブラザふくちや<br>ま                                                                                                    |                   |                 | 管理者等法定講習                   | 安全運転管理             |
| 受企運転管理書等会場           法広議員の形式           講習日程         ②8月20日(冰)市民交流プラザふくちやま                                                                                                    |                   |                 |                            | 全1回                |
| 法定開閉の形式<br>講習日程 ① 8月20日 (水) 市民交流ブラザふくちや<br>ま                                                                                                    |                   |                 | 里者等会場                      | 受付中<br>安全運転管理者     |
|                                                                                                    |                   |                 | 形式<br>②8月20日(水)市民交流プラザふくちや | 法定講習の形式<br>講習日程    |
|                                                                                                    |                   |                 | 8                          |                    |
|                                                                                                    |                   |                 | _                          | $\bigcirc$         |
|                                                                                                    |                   |                 |                            | $\mathcal{A}$      |
| 文全通和官 メニュー<br>理者等法定                                                                                                    |                   |                 |                            | 安全運転管<br>理者等法定     |
| 講習を探す                                                                                                    |                   |                 |                            | 講習を探す              |

### ②-2 新規登録

2 注意事項を確認して、下部の「新規登録」ボタンをクリック

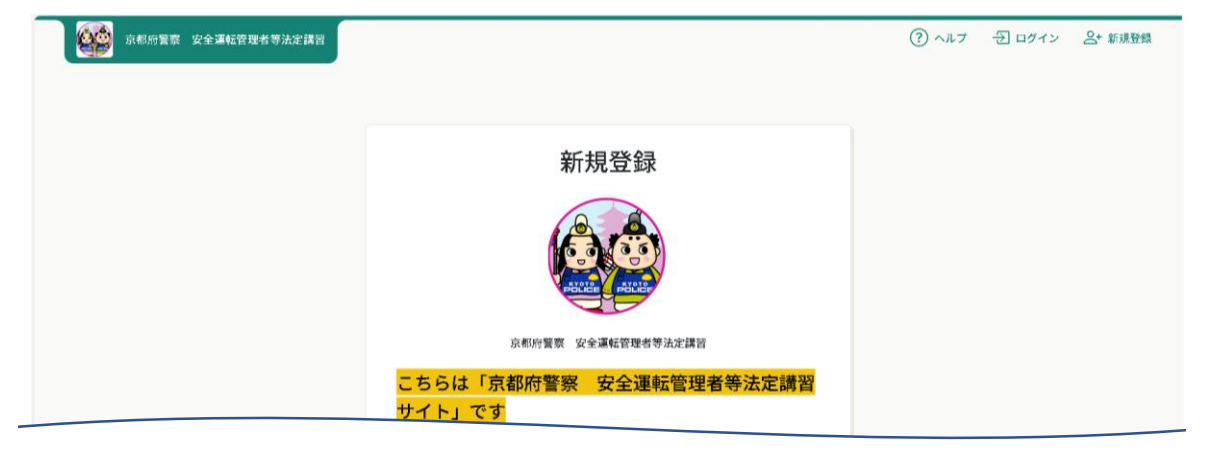

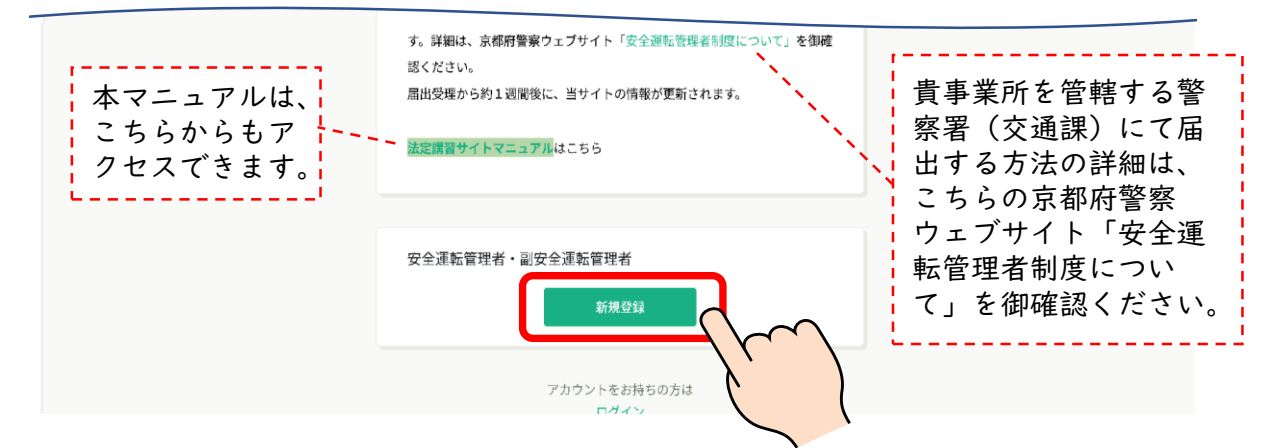

#### 注1 講習日までに管理者が交代する予定がある場合 現在の管理者氏名のまま、交代後の管理者(実際に受講する時点での管理者)が受信できる

メールアドレスで新規登録を進めてください。 交代後は、15日以内に安全運転管理者等の交代の届出をしてください。

注2 管理者氏名や事業所名の漢字が間違っている場合

管轄の警察署交通課にお問い合わせください。(改姓による氏変更や、事業所名称の変更に よる誤りの場合は、記載事項変更の届出が必要です。)

注3 すでに管理者が交代(または事業所名が変更)している場合 速やかに管理者の交代(または事業所名の変更)の届出をしてください。 現在の管理者氏名のまま、交代後の管理者(実際に受講する時点での管理者)が受信できる メールアドレスで新規登録を進めてください。

管理者の交代や事業所名称の変更は、管轄警察署(交通課)への届出が必要です。 届出受理から約1週間後に、法定講習サイトの情報が更新されます。 詳細は、京都府警察ウェブサイト「安全運転管理者制度について」を御確認ください。

### 2-3 新規登録

3 登録用メールアドレスと、講習通知書の右上に記載の「管轄警察署・通 知番号」「新規登録用ID」を入力し、「新規登録」ボタンをクリック

注1 「@manaable.com」のドメインを受信できるよう、あらかじめ設定してください。 注2 安全運転管理者と副安全運転管理者と同じメールアドレスでは登録できません。

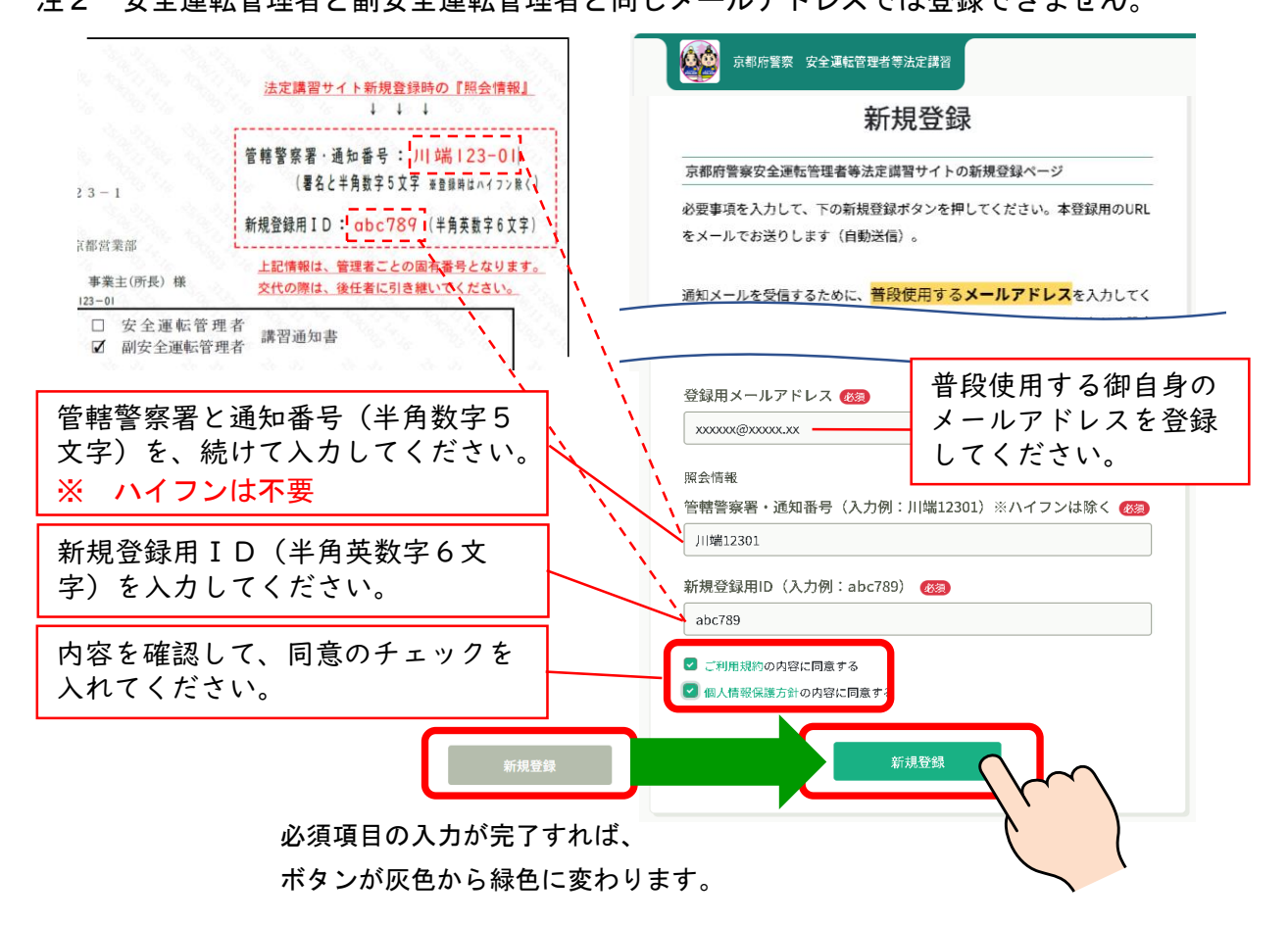

4 登録したメールアドレスに「本登録手続の御案内」のメールが送信され ます

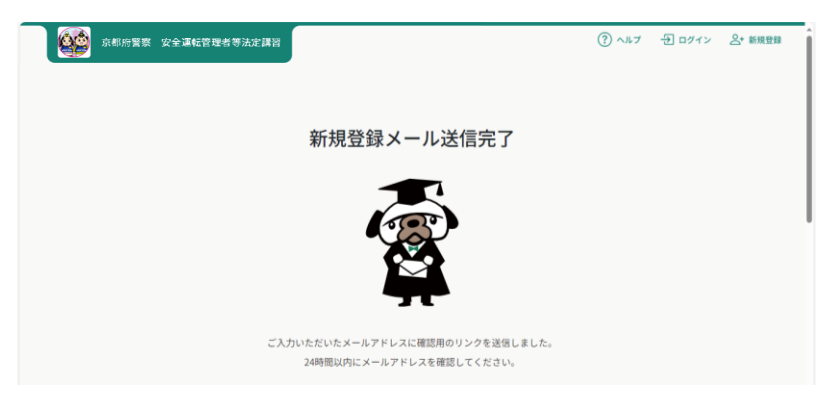

### ②-4 新規登録

#### 5 「本登録手続のご案内」のメール本文に記載のURLをクリック

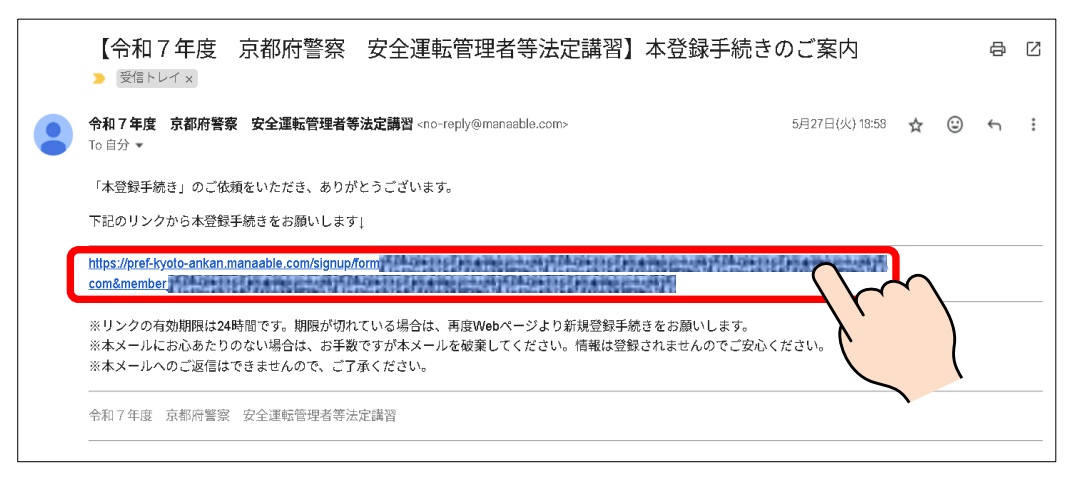

6 登録されている安全運転管理者等の情報に誤りがないか確認の後、パス ワードを設定し「内容確認画面へ」ボタンをクリック

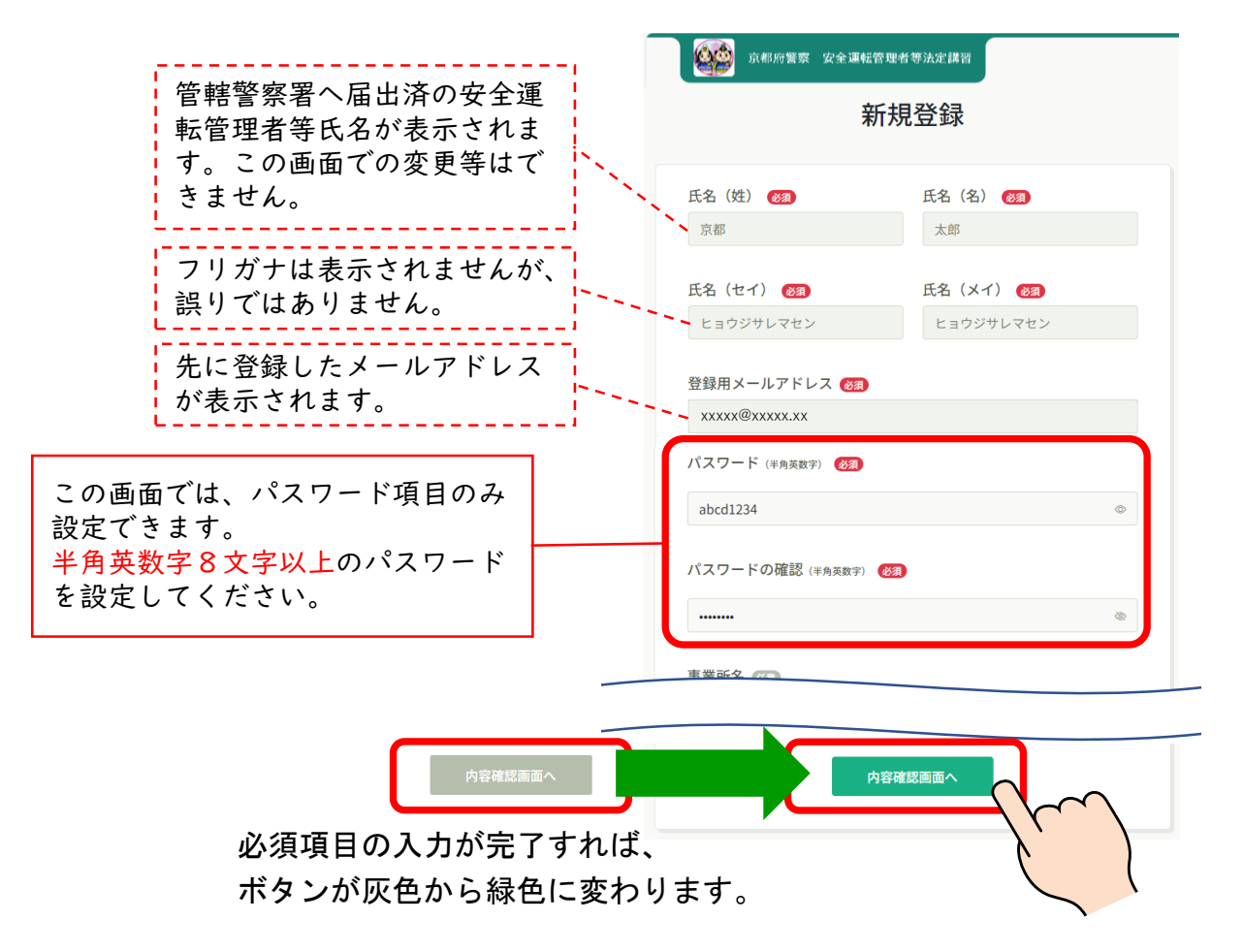

②-5 新規登録

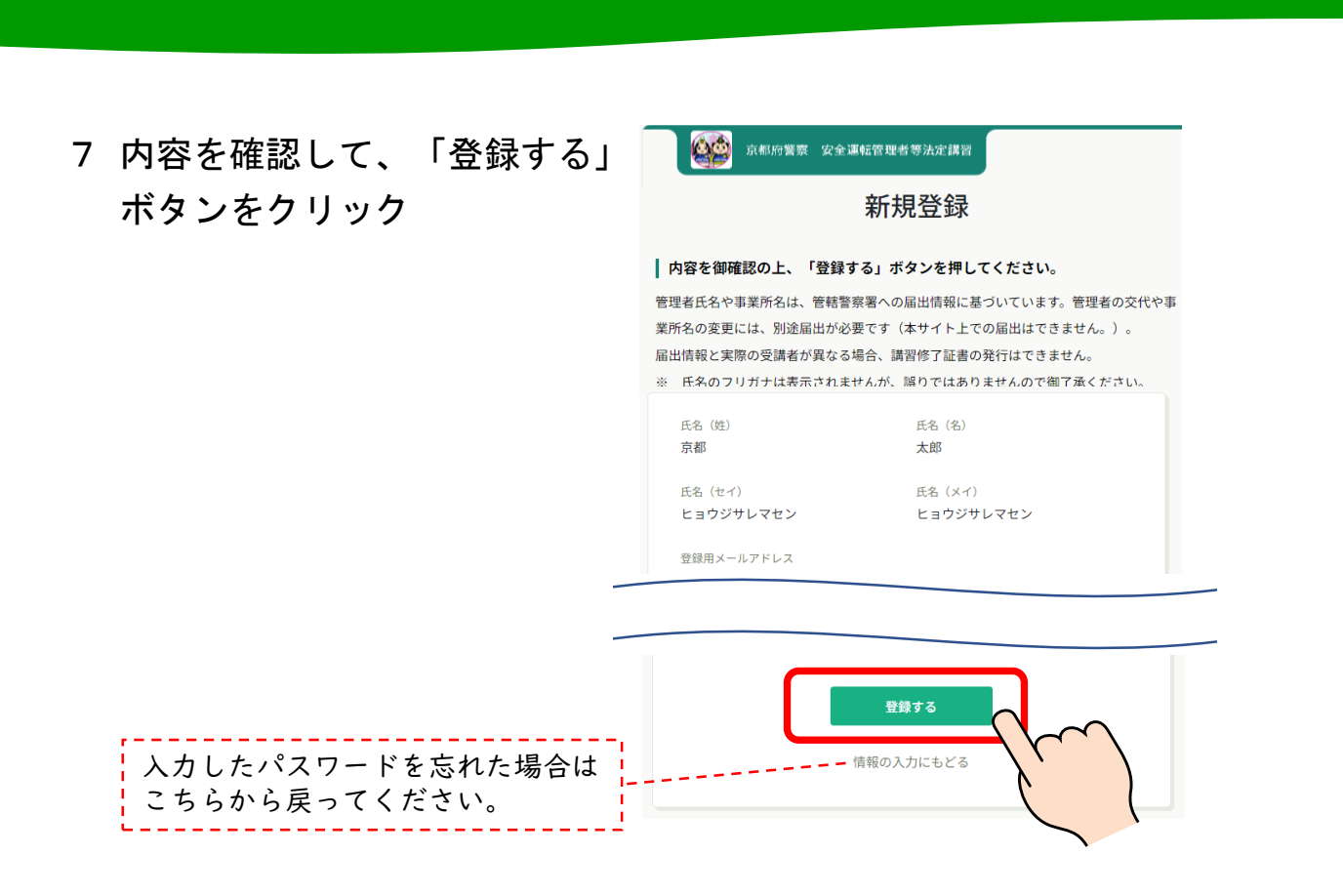

8 『新規登録完了』の表示が出れば、完了です。「登録完了」メールが送信 されます。

以降は、ログインページより、登録したメールアドレスとパスワードで ログインしてください。

| 京都府繁荣 安全運転管理者等法定講習                                                           | ⑦ ヘルブ 日 ログイン 品* 新規登録                         |
|------------------------------------------------------------------------------|----------------------------------------------|
| 新規登録完了                                                                       |                                              |
|                                                                              | ログインページはこちらからの他、<br>「登録完了メール」にもリンクが<br>あります。 |
| 新規登録が完了しました。<br>以降は、登録したメールアドレスとパスワードでログインいただき、<br>察安全運転管理者等法定講習サイトをご利用ください。 | 京都府警                                         |

③- I ログイン

1 「ログイン」ボタンをクリック

| パソコンの場合                                           |                                                                       |
|---------------------------------------------------|-----------------------------------------------------------------------|
| 京都府警察 安全運転管理者等法定講習<br>G ホーム > 安全運転管理者等法定講習を探す     | ⑦ ヘルプ シログイン 2+ 新規登録                                                   |
| 安全運転管理者等法定講習を探す<br>安全運転管理者等法定講習名で検索               | Q 検索<br>ガイン後、申込みが可能です。                                                |
| スマートフォン等の場合                                       | <u> 2</u> + 新規登録                                                      |
| 安全運転管理者等法定講習を探す<br>安全運転管理者等法定講習名1 葉 Q<br>約23.4 株業 | Q     安全運転管理者等法定講習を探す >       その他       ? ヘルプ >                       |
| マフィルター<br>受付中<br>文字運転管<br>理者等法定<br>講習を探す          | ログイン                                                                  |
| 2 登録したメールアドレスとパスワー<br>ドを入力して、「ログイン」ボタンを<br>クリック   |                                                                       |
| メールアドレスとパスワードを<br>入力してください。                       | 京都府警察 安全運転管理者等法定講習<br>ログインID (メールアドレス)<br>xxxx@xxxxx.xxx<br>パスワード<br> |
| パスワードを忘れた場合は<br>こちらをクリック                          | ログイン<br>ログイン<br>パスワードを忘れた方                                            |

### ③-2 ログイン

3 ログインするとホーム画面が開きます。御自身のページであることを確認してください。

スマートフォン等の場合、画面右下のメニュー画面内に氏名が表示され ます。

| パソコン                                                | の場合                                                                                                    |                                                                                                    |
|-----------------------------------------------------|----------------------------------------------------------------------------------------------------|----------------------------------------------------------------------------------------------------|
| 京都府警察 安                                             | 全運転管理者等法定講習                                                                                                    | ⑦ ヘルプ ① お知らせ ② 京都太郎<br>ID: MB-00003                                                                                                    |
| ▲<br>ホーム<br>Q<br>安全運転管理者                            | - このページ「ホーム」画面についての説明はここをクリック<br>各種メニューボタンは…:<br>バソコンの場合は雪面を前に、スマートフォン等の場合は下のメニューボタン内にあります。                                                                                                    |                                                                                                    |
| 等法定論習を探<br>す<br>◆ マイページ<br>〔〕<br>自分の安全運転<br>管理者等決定講 | ■面面の単込みかでさたら <sup>い</sup> ・<br>下の「自分の安全運転管理者等法定講習」に申込講習が表示されます。<br>受講を修了すれば…:<br>「今までに修了した安全運転管理者等法定講習」の表示が「0件」から「1件」に変わります。<br>※ 「▼タイトル部分」をクリックすれば、この表示は小さくなります。                                                                                                    | ロジョン後は、こちらか<br>「お知らせ」と<br>「ログインしている方の氏名」<br>になっています。                                                                                                    |
| 87<br>提出物・試験<br>こ<br>個人支払い                          | - 安全運転管理者制度及び届出に関するお問い合わせ:                                                                                                    |                                                                                                    |
| ▲<br>個人設定<br>その他<br>点<br>お知らせ                       | G 今までに修了した安全運転管理者等法定購買     受講修了すれば、     た     、     、     、     、     、     、     、     、     、     、     、     、     、     、     、     、     、     、     、     、     、     、     、     、     、     、     、     、     、     、     、     、     、     、     、     、     、     、     、     、     、     、     、     、     、     、     、     、     、     、     、     、     、     、     、     、     、     、     、     、     、     、     、     、     、     、     、     、     、     、     、     、     、     、     、     、     、     、     、     、     、     、     、     、     、     、     、     、     、     、     、     、     、     、     、     、     、     、     、     、     、     、     、     、     、     、     、     、     、     、     、     、     、     、     、     、     、     、     、     、     、     、     、     、     、     、     、     、     、     、     、     、     、     、     、     、     、     、     、     、     、     、     、     、     、     、     、     、     、     、     、     、     、     、     、     、     、     、     、     、     、     、     、     、     、     、     、     、     、     、     、     、     、     、     、     、     、     、     、     、     、     、     、     、     、     、     、     、     、     、     、     、     、     、     、     、     、     、     、     、     、     、     、     、     、     、     、     、     、     、     、     、     、     、     、     、     、     、     、     、     、     、     、     、     、     、     、     、     、     、     、     、     、     、     、     、     、     、     、     、     、     、     、     、     、     、     、     、     、     、     、     、     、     、     、     、     、     、     、     、     、     、     、     、     、     、     、     、     、     、     、     、     、     、     、     、     、     、     、     、     、     、     、     、     、     、     、     、     、     、     、     、     、     、     、     、     、     、     、     、     、     、     、     、     、     、     、     、     、     、     、     、     、     、     、     、     、     、     、     、     、     、     、     、     、     、     、     、     、     、     、     、 | こちらが1件と                                                                                                    |
| $(7) ~ h \tau$                                      | 🗋 直近の受講予定 🖉 2025年に修了した安                                                                                                    | 全運転管理者等法定購買                                                                                                    |
|                                                     | 直近の 受導予定はありません。 2025年に 修了                                                                                                    | Utc ga Jan and Angel and Angel and |
|                                                     | 3 自分の安全運転管理書等法定購習                                                                                                    | 絞り込むことができます。                                                                                                    |
|                                                     | <ul> <li>アムに乗付ち 文払い未完了 交講 キャンセル済 過去の安全通転管理者等法定講習</li> <li>開催前</li> <li>安全運転管理者等法定講習</li> </ul>                                                                                                    | ±.la                                                                                                    |
|                                                     | 開催前<br>安全運転管理者等法定講習                                                                                                    | 全1回                                                                                                    |
| クイン後は、<br>ちらに                                       |                                                                                                    |                                                                                                    |
| ページへの<br><sup>株ギタンが</sup>                           | 申込みをした講習(キャンセル含む                                                                                                    | )が表示されます。                                                                                                    |

# ③-3 ログイン

| - シスノ サリア物ロ                                                                                                    | 会 京都太郎                                         |
|----------------------------------------------------------------------------------------------------|------------------------------------------------|
| ▶このページ「ホーム」画面についての                                                                                                    | D: MB-000003                                   |
| 説明はここをクリック                                                                                                    | ♀ 安全運転管理者等法定講習を探す >                            |
|                                                                                                    | マイページ                                          |
| ▶安全運転管理者制度及び届出に関する                                                                                                    | 自分の安全運転管理者等法定講習 >                              |
| お問い合わせ:                                                                                                    | ☑ 提出物 ログイン後は、こちら                               |
|                                                                                                    | ■ 個人支払い いる方の氏名」                                |
|                                                                                                    | ○ 個人設定 こうしょう。                                  |
|                                                                                                    | その他                                            |
| 🛛 今までに 修了した 安全運転管理者等学 字                                                                                                    | () お知らせ >                                      |
| ✓ <b>0</b> ∉                                                                                                    | (?) ヘルプ >                                      |
| □ 直近の受講予定                                                                                                    |                                                |
|                                                                                                    | ログアウト                                          |
| スマートフォン等(<br>は、メニューボタ)<br>への切替ボタンがき                                                                                                    | の場合、ログイン後<br>ンを押すと各ページ<br>表示されます。              |
| <ul> <li>※ 各ボタンの説明</li> <li> <u> <u>         ホーム</u>         → ログインしたときの初期画面<br/>Q <u>安全運転管理者等法定講習を探す</u>         → 講         </u></li> </ul> | □<br>靖習一覧を表示(講習申込み時に使用)<br>↓した講習(キャンセル含む)一覧を表示 |
| <ul> <li>○ 自分の安全運転管理者等講習 → 申込み</li> <li>▶ 提出物(・試験) → アンケートや試験</li> <li>○ 個人設定 → 登録情報の確認とメールで</li> </ul>                                       | 後(結果含む)の一覧を表示<br>7ドレス・パスワードの恋車設定               |

④-| 講習日程の申込み

1 法定講習サイトヘログインして、「安全運転管理者等法定講習を探す」ボ タンをクリック

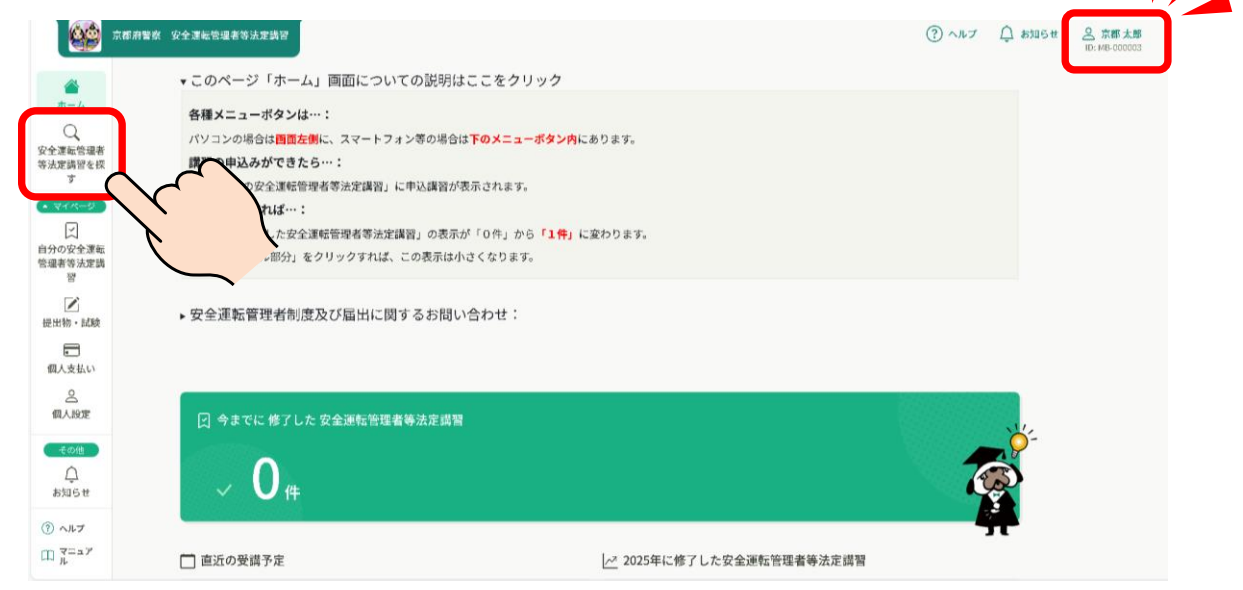

### 2 希望する講習日程を選択してクリック

| A A A A A A A A A A A A A A A A A A A | 警察 安全運転管理者等法定講習                                                                                                    |                                                                                                    |                                                                                                    | (?) ヘルプ                                                                        | ↓ お知らせ 2 京都太郎<br>10:MB-000003 |
|---------------------------------------|----------------------------------------------------------------------------------------------------|----------------------------------------------------------------------------------------------------|----------------------------------------------------------------------------------------------------|--------------------------------------------------------------------------------|-------------------------------|
| ۵                                     | ○ ホーム > 安全運転管理者等法定講習を探す                                                                                                    |                                                                                                    |                                                                                                    |                                                                                |                               |
| π−4<br>Q                              | 安全運転管理者等法定講習を探す                                                                                                    |                                                                                                    |                                                                                                    |                                                                                |                               |
| 「運転管理者<br>5定講習を探                      | 安全運転管理者等法定講習名で検索                                                                                                    | 華 絞り込み 🔍 検索                                                                                         | クリッ                                                                                                    | クレマ美                                                                           | テを絞り込ま                        |
| <del>マイページ</del><br>↓<br>の安全運転        | 現在ログイン中です。パソコンの場合は右上、スマ                                                                                                    | ートフォン等の場合はメニュー画面内にて居出氏名が確認できます。                                                                     | ことが                                                                                                    | 「できます                                                                          | ·<br>。                        |
|                                       | _                                                                                                    |                                                                                                    |                                                                                                    |                                                                                |                               |
|                                       | ▼開催月で絞り込む                                                                                                    |                                                                                                    |                                                                                                    |                                                                                |                               |
|                                       |                                                                                                    |                                                                                                    |                                                                                                    |                                                                                |                               |
|                                       | オンライン 8月                                                                                                    | 98 108                                                                                              | 118                                                                                                    | 128                                                                            |                               |
|                                       |                                                                                                    |                                                                                                    |                                                                                                    | 12/7                                                                           |                               |
|                                       | 安全運転管理者等法定講習名 ◆                                                                                                    | 講習日程                                                                                                | 受付状况 🕈                                                                                                    | 研修の形式                                                                          | _                             |
|                                       | 安全運転管理者等法定請問名 ◆<br>安全運転管理者等法定請問<br>全3回                                                                                                    | 調習日程<br>⑥10月7日(火)丹後文化会報                                                                             | 受付状況 ♥<br>受付中                                                                                                    | 研修の形式会場                                                                        |                               |
|                                       | 安全運動管理者等法定講習名 ↓<br>安全運動管理者等法定講習<br>全1回<br>安全通販に編者等法定講習<br>全1回                                                                                                    | 講習日程<br>⑥10月7日 (火) 丹集文化会館<br>②10月8日 (水) 市長交流ブラザふくちやま                                                | <br>受付状况 \$<br>受付中                                                                                                    | 245<br>研修の形式<br>会場<br>会場                                                       |                               |
|                                       | 安全運転管理者等法定法研会 ◆<br>安全運転管理者等法定法研<br>全注明<br>安全通知管理者等法定法研<br>会注明<br>安全通路管理者等法定法研<br>全注明                                                                                                    |                                                                                                    | 型付状況 ‡<br>便何中<br>受付中<br>型付中                                                                                                    | - 445<br>研修の形式<br>会場<br>会場<br>会場                                               | Z                             |
|                                       | 安全運転管理者等法定法得名         9           安全運転管理者等法定法得         2           安全運転管理者等法定法得         2           安全運転管理者等法定法得         2           安全運転管理者等法定法得         2           安全運転管理者等法定法常         2           安全運転管理者等法定法常         2           安全運転管理者等法定法常         2           安全運転管理者等法定法常         2           安全運転管理者等法定法常         2                                                                                                    | 勝智日程<br>⑥10月7日 (火) 丹牧文化会新<br>⑦10月8日 (木) 市長交流ブラザふくちやま<br>⑥10月15日 (木) 京田辺市高工会新<br>⑥10月22日 (木) みやブ屋史の新 | 受付使用                                                                                                    | 田<br>研修の形式<br>会場<br>会場<br>会場<br>会場<br>会場                                       |                               |
|                                       | 安全運転管理者等法定法例名。                                                                                                    |                                                                                                    | 受付状況 +<br>受付状況 +<br>受付申<br>受付申<br>受付申<br>受付申<br>受付申                                                                                                   | 100<br>対称の形式<br>第余<br>単金<br>単金<br>単金<br>単金<br>単金<br>単金<br>単金<br>単金<br>単金<br>単金 |                               |
|                                       | 安全運転管理者等決定換容を ◆<br>安全運転管理者等決定換容<br>注:30<br>安全運転管理者等決定換容<br>全:30<br>安全運転管理者等決定換容<br>全:30<br>安全運転管理者等決定換容<br>会:30<br>安全運転管理者等決定換容<br>会:30                                                                                                    |                                                                                                    | 2017<br>受信状況 •<br>受信申<br>受信申<br>受信申<br>受信申<br>受信申<br>受信申                                                                                              | 田崎の形式<br>会場<br>会場<br>会場<br>会場<br>会場<br>会場<br>会場<br>会場<br>会場<br>会場              |                               |
|                                       | 安全運転管理者等法定法第         ●           安全運転管理者等法定法第         ●           安全運転管理者等法定法第         ●           安全運転管理者等法定法第         ●           安全運転管理者等法定法第         ●           安全運転管理者等法定法第         ●           安全運転管理者等法定法第         ●           安全運転管理者等法定法第         ●           安全運転管理者等法定法第         ●           安全運転管理者等法定法第         ●           安全運転管理者等法定法第         ●           安全運転管理者等法定法第         ●           安全運転管理者等法定法第         ●           安全運転管理者等法定法算         ●           安全運転管理者等法定法算         ●           安全運転管理者等法定法算         ●           安全運転管理者等法定法定法         ●           安全運転管理者等法定法         ●           安全運転管理者等法定法         ●           安全運転管理者等法定法         ●           金川         ●         ●           安全国         ●         ●           ●         ●         ●           ●         ●         ●           ●         ●         ●           ●         ●         ●           ●         ●         ●           ●         ●         ●           ●         ●         ● <td></td> <td>受付状況 •<br/>受付状況 •<br/>受付申<br/>受付申<br/>受付申<br/>受付申<br/>受付申<br/>受付申<br/>気付中</td> <td>オンガネンド</td> <td></td> |                                                                                                    | 受付状況 •<br>受付状況 •<br>受付申<br>受付申<br>受付申<br>受付申<br>受付申<br>受付申<br>気付中                                                                                     | オンガネンド                                                                         |                               |
|                                       | 安全運転管理者等法定換容         ●           安全運転管理者等法定換容         ●           金         ●                                                                                                    |                                                                                                    | 受付状況 ◆           受付状況 ◆           受付申           受付申           受付申           受付申           受付申           受付申           受付申           受付申           受付申 | 田田<br>田田の形式<br>余雄<br>余雄<br>余雄<br>余雄<br>余雄<br>未ンデマンド<br>オンデマンド                  |                               |

### ④-2 講習日程の申込み

3 講習概要を確認して、「安全運転管理者等法定講習を申し込む」ボタン をクリック

| 66                                     | 京都府警察 安全運転管理者等法定講習                                                                                                    | ⑦ ヘルプ ① お知らせ ② 京都太郎<br>ID: MB-00003 |
|----------------------------------------|----------------------------------------------------------------------------------------------------|-------------------------------------|
| ۵                                      | ○ ホーム > 安全運転管理者等法定講習を探す > 安全運転管理者等法定講習詳細                                                                                                    |                                     |
| л-д<br>О                               | 愛付中 開始前                                                                                                    |                                     |
| 安全運転管理者<br>等法定講習を提                     | 安全運転管理者等法定講習         む                                                                                                    | 肩背を甲し込                              |
| र<br>• २१४-७                           | 金属                                                                                                    |                                     |
| 図 自分の安全運転                              | ± 400 5,1009                                                                                                    |                                     |
| 管理者等法定講習                               | 安全運転管理者等法定講習詳細                                                                                                    |                                     |
| 2 提出物・試験                               | 講習日程<br>⑥10月7日(火)丹後文化会館                                                                                                    |                                     |
| 個人支払い                                  | 注意事項                                                                                                    |                                     |
| 0                                      | <ul> <li>会場へは、必ず「講習通知書」を御持参ください。</li> <li>デジタルテキストや資料の印字持参は必須ではありません。適宜御活用ください。</li> </ul>                                                                                                    |                                     |
| 一個人収定                                  | <ul> <li>スマートフォン等で二次元パーコードの読み取りが可能な場合、当日会場にて出退席登録をお願いします。</li> <li>会場での講習像了証書の交付はありません。講習像で後(出退度登録完了後)に表示される本講習欄の</li> </ul>                                                                                     |                                     |
| <br>お知らせ                               | 講習作了証書ダウンロードボタンより、御自身で印刷等をお願いします。<br>・二次元パーコードの読み取りができない場合は、当課にて講習作了登録を行います。講習後約1週間で<br>講習作了証書の印刷が可能になります。                                                                                                    |                                     |
|                                        | 開催月                                                                                                    |                                     |
| <ul> <li>ヘルブ</li> <li>マニュアル</li> </ul> | 1079                                                                                                    |                                     |
|                                        | 講習概要 (全1回)                                                                                                    |                                     |
|                                        | 【10/7会場】概要確認はこちらをクリック へ                                                                                                    |                                     |
|                                        |                                                                                                    |                                     |
|                                        | <ul> <li>● E ### ### 6 % ALL## = #L - 6 C 6     <li>講習概要な</li> <li>会場付近り</li> <li>@ AL_MR(##) % ####dia:List     <li>#Z ## dia:List     <li>#Z ## dia:List     <li>#Z ## dia:List</li> </li></li></li></li></ul> | をクリックすると、<br>也図等の情報が確<br>す。         |
|                                        | 講習概要(全1回)                                                                                                    |                                     |
|                                        | 【10/7会場】概要確認はこちらをクリック                                                                                                    |                                     |
|                                        | 会場                                                                                                    |                                     |
|                                        | ▶ 丹後文化会館(ホール):京丹後市                                                                                                    |                                     |
|                                        | 会場周辺地図<br>https://maps.app.goo.gl/n4ttDrsYmmthZ3j26                                                                                                    |                                     |
|                                        | 講習時間<br>午前9時45分~午後4時45分(受付開始:午前9時15分)                                                                                                    |                                     |
|                                        | 会場定員                                                                                                    |                                     |
|                                        | 380人(座席:シアター形式)                                                                                                    |                                     |
|                                        | テキストについて                                                                                                    |                                     |
|                                        | <ul> <li>・デジタルテキストは、講習手数料の納付確認後、この欄上に表示されます。</li> <li>・講習に必要な部分は会場スクリーンに投影しますので、会場への印刷持参は必須ではありません。</li> </ul>                                                                                                   |                                     |
|                                        |                                                                                                    |                                     |

### ④-3 講習日程の申込み

#### 4 必要項目を入力して、「申込内容の確認」ボタンをクリック

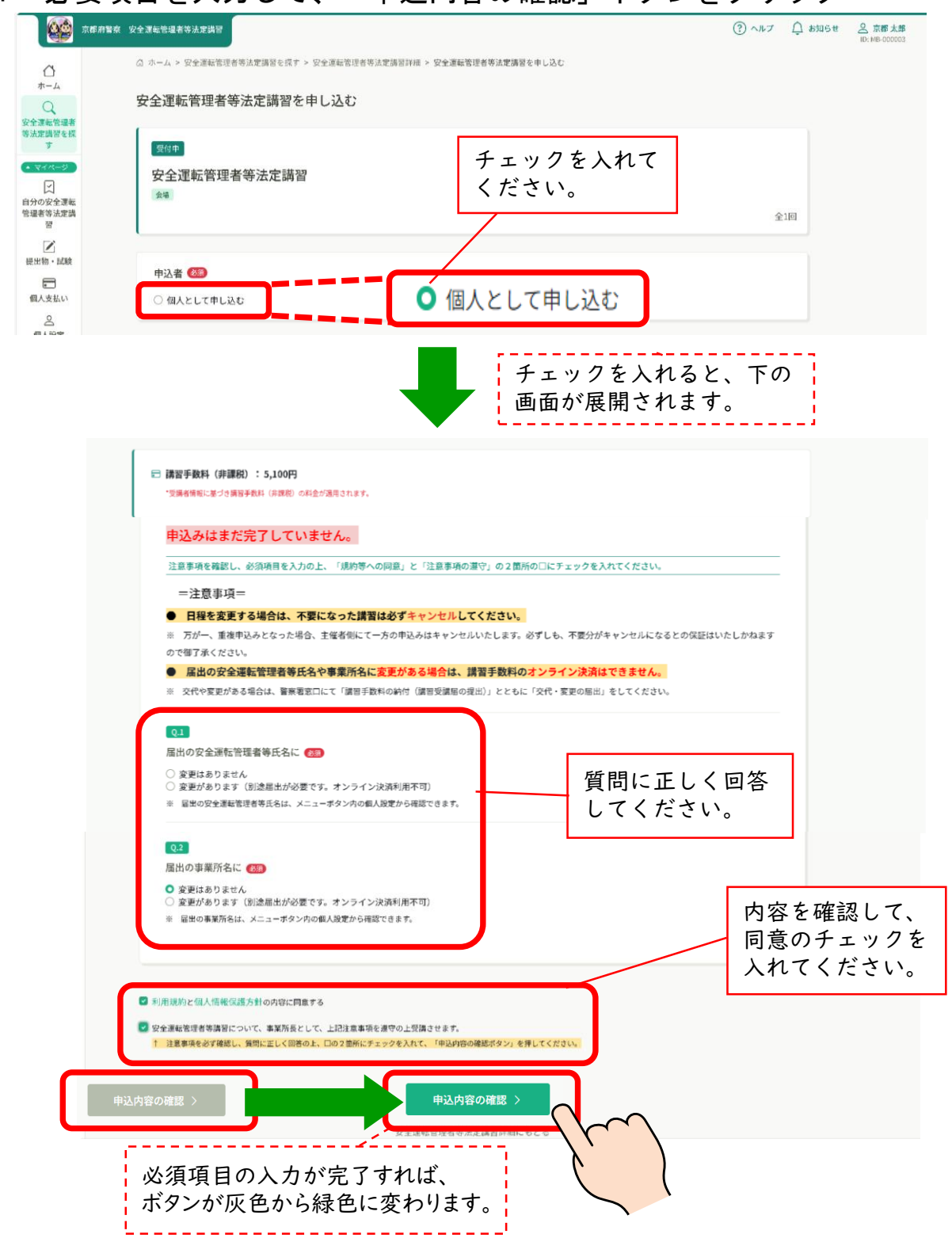

### ④-4 講習日程の申込み

※【オンライン受講:カメラ】の場合の顔写真撮影(必須)
 4-① 「顔写真撮影」ボタンをクリック

| <ul> <li>変更はありません</li> <li>変更があります(別途届出が必要</li> <li>2日のの合理を読得ませばなけ、)</li> </ul> | です。オンライン決済利用不可     | )            |                  |  |
|---------------------------------------------------------------------------------|--------------------|--------------|------------------|--|
| ※ 画面の女主連載管理者寺氏者は、入                                                              | - ユー小スノ内の個人改走かり確認。 | 0074         |                  |  |
| Q.2                                                                             |                    |              |                  |  |
| 届出の事業所名に 🚳                                                                      |                    |              |                  |  |
| ◎ 変更はありません                                                                      |                    |              |                  |  |
| <ol> <li></li></ol>                                                             | !です。オンライン決済利用不可,   | 1            |                  |  |
| ※ 画面の事業がるは、メニューホタン                                                              | 小の個人設定がつ雑誌できます。    |              |                  |  |
| 03                                                                              |                    |              |                  |  |
| ①下の「顔写真撮影(緑色)」を                                                                 | 押す ②次に「ビデオ認証を      | はじめます(緑色)」を押 | र्ड <b>(</b> 83) |  |
|                                                                                 |                    | 顏写真撮影        |                  |  |
| 今天軍が廃肥りためにフエノル人ノの7.                                                             |                    | < < / C 0%   |                  |  |

4-② 「ビデオ認証をはじめます」ボタンをクリックし、左、右、正面 と指示されたとおりに顔の向きを変えて認証させてください。 認証が完了すれば、「閉じる」ボタンをクリック

注通信速度が遅いと認証できませんので、通信状況の良い場所で行ってください。

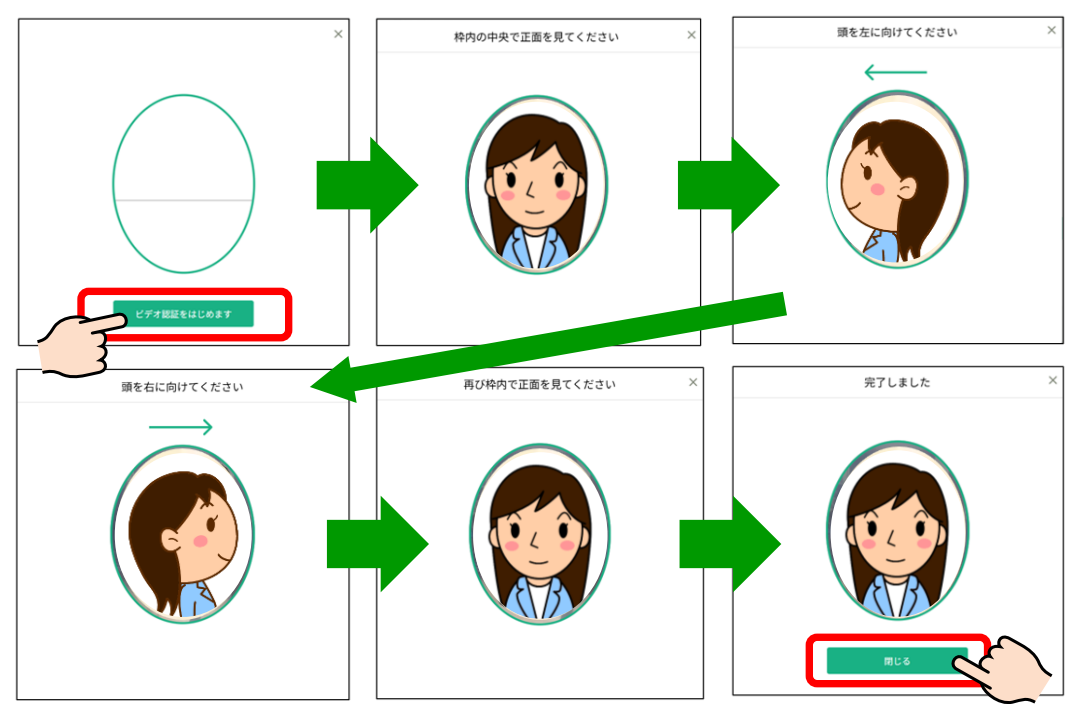

### ④-5 講習日程の申込み

4-③ 撮影が完了すれば、顔写真が表示されます。

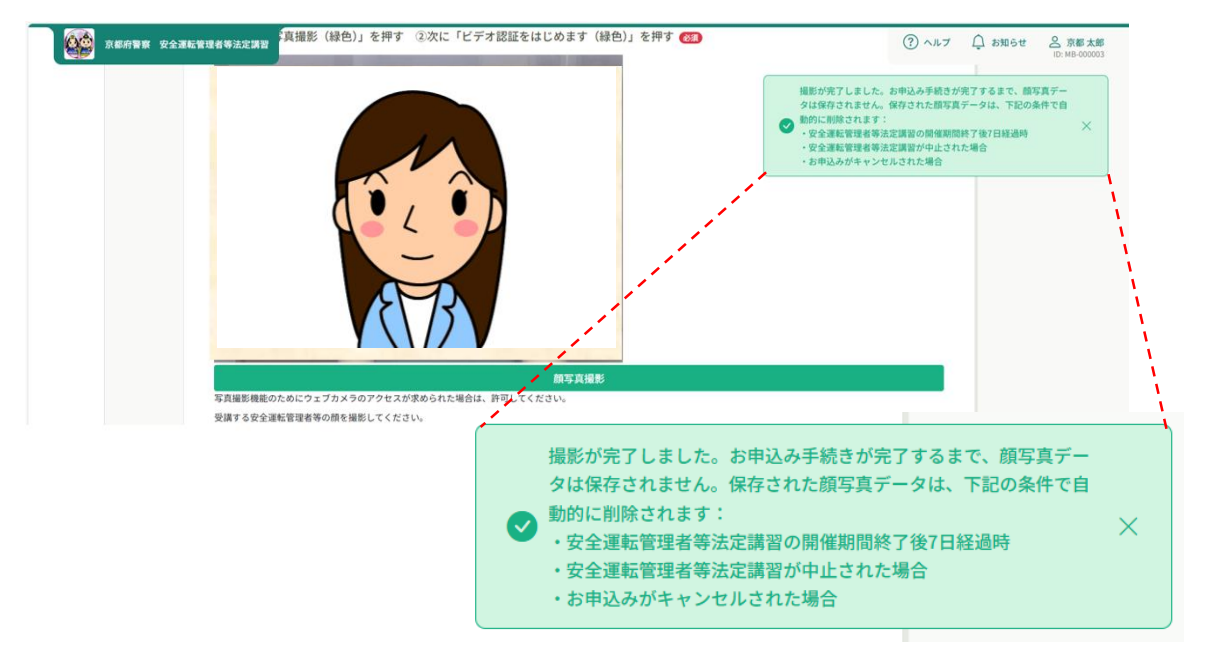

4-④ その他、必要項目をすべて入力すれば、「申込内容の確認」ボタ ンが緑色になり、クリックができるようになります。

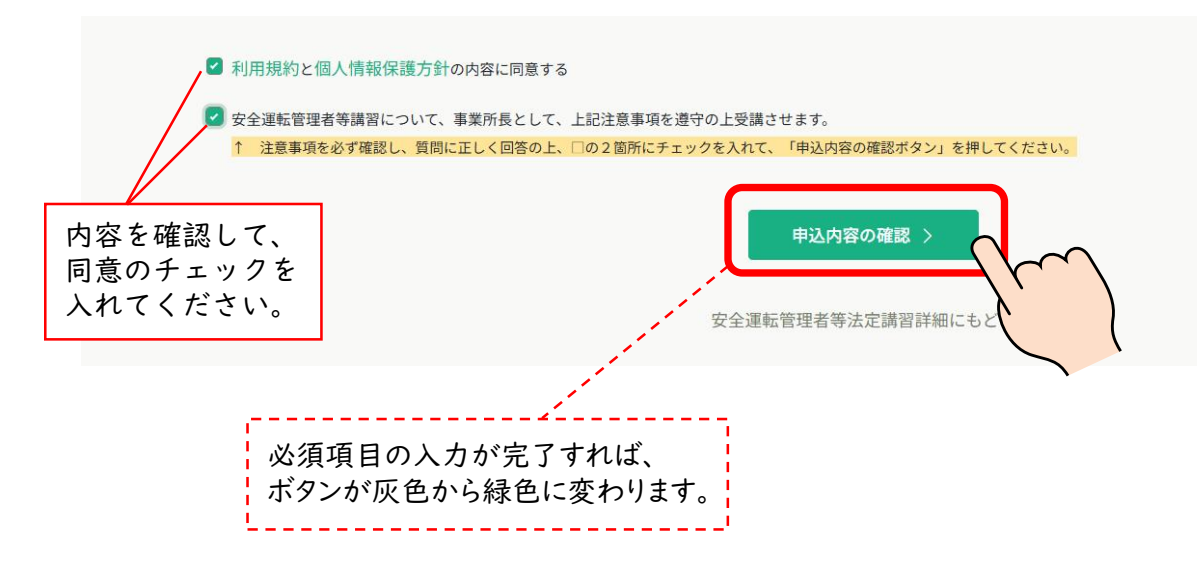

### ④-6 講習日程の申込み

5 申込内容を確認して、「安全運転管理者等法定講習を申し込む」ボタン をクリック

| 66                          | 京都滑警察 安全運転管理者等法定講習                                                      | ⑦ ヘルプ Ω お知らせ 品 京都太郎<br>ID: MB-000003 |
|-----------------------------|-------------------------------------------------------------------------|--------------------------------------|
| Ô                           | ○ ホーム > 安全運転管理者等法定講習を授す > 安全運転管理者等法定講習評細 > 安全運転管理者等法定講習を申し込む > 確認       |                                      |
|                             | 申込内容の確認                                                                 |                                      |
| 文王建築皆運有<br>等法定講習を探<br>す     | 図01     安全運転管理者等法定講習     安全運転管理者等法定講習       ☆     □ 2025年10月07日     全1回 |                                      |
| <br>提出物・試験                  | 安全運転管理者 - 制定全運転管理者 京都 大郎                                                |                                      |
| ・<br>個人支払い                  | 内容を御確認の上、「 <mark>安全運転管理者等法定講習を申し込む</mark> 」のボタンを押してください。                |                                      |
| 〇<br>個人設定                   | 最出の安全運転管理者等氏名に<br>変更があります (別途間出が必要です。オンライン決済利用不可)                       |                                      |
| <del>その他</del><br>↓<br>お知らせ | 届出の専業所名に<br>変更はありません                                                    |                                      |
| ③ ヘルプ<br>口 マニュア<br>ル        | 合計 5,100 円<br>(贈留手就料 (用課程)                                              |                                      |

6 『申し込みが完了しました』の表示が出れば、完了です。 「申込完了」 メールが送信されます。

|                                                                                                    | 京都府警察 | 安全運転管理者等決定講習                                                  |                        | ? ヘルプ | ↓ お知らせ | 2 京都太郎<br>ID: MB-000003 |
|----------------------------------------------------------------------------------------------------|-------|---------------------------------------------------------------|------------------------|-------|--------|-------------------------|
| $\bigcirc$                                                                                                    |       | ○ ホーム > 安全運転管理者等法定講習を探す > 安全運転管理者等法定講習評冊 > 安全運転管理者等法定講習申し込み完了 |                        |       |        |                         |
| л-д<br>Q                                                                                                    |       | 安全運転管理者等法定講習申し込み完了                                            |                        |       |        |                         |
| 安全運転管理者<br>等法定講習を探<br>す                                                                                                    |       | 申し込みが完了しました                                                   | お支払い                   |       |        |                         |
| <ul> <li>▲ マイページ</li> <li>↓</li> <li>↓</li> <li>自分の安全運転</li> <li>管運者等法定講</li> <li>習</li> </ul>                                                                                                    |       |                                                               | ■ 講習手教料(非課税)<br>5,100円 |       |        |                         |
| 上記                                                                                                    |       |                                                               |                        |       |        |                         |
| 個人支払い                                                                                                    |       |                                                               |                        |       |        |                         |
| 【     周人設定     日本     日本 |       | お申し込みいただき、ありがとうございます。                                         |                        |       |        |                         |
| その他<br>()<br>お知らせ                                                                                                    |       | 京都府警察 安全運転管理者等法定講習<br>申込みが完了しました。                             |                        |       |        |                         |
| ⑦ ヘルプ                                                                                                    |       |                                                               |                        |       |        |                         |
| III マニュア<br>ル                                                                                                    |       | ⊙ ホームにもどる                                                     |                        |       |        |                         |

④-7 講習日程の申込み

7 申込みをした講習は、メニューボタン「自分の安全運転管理者等法定講 習」から一覧で確認できます。クリックして詳細を確認してください。

|                             | 京都府警察 | 安全運転管理者      | 等法定講習  |        |                  |            |          |     |       |             |              |       |        |        | ارہ (?) | ָר ר  |   |  |
|-----------------------------|-------|--------------|--------|--------|------------------|------------|----------|-----|-------|-------------|--------------|-------|--------|--------|---------|-------|---|--|
|                             |       | <i>⊜</i> ホーム | > 自分の第 | 安全運転管理 | 建者等法定講習          |            |          |     |       |             |              |       |        |        |         |       |   |  |
| <del>л</del> –д<br>Q        |       | 自分0          | )安全運   | 転管理    | <b>瞿者等法定</b> 講   | 習          |          |     |       |             |              |       |        |        |         |       |   |  |
| 安全運転管理者<br>等法定講習を探<br>す     |       | 安全運          | 転管理者等  | 等法定講習  | 名でさがす            |            | - 莽 絞り込み | Q   | 検索    |             |              |       |        |        |         |       |   |  |
| <ul> <li>▲ マイページ</li> </ul> | ١     | ৾ৢ৵৻৻        | 申込約    | 詰果待ち   | 支払い未完了           | 受請         | ま キャン    | マル済 | 過去の安全 | 全運転管理者      | 等法定講習        |       |        |        |         |       |   |  |
| 自分の安全運転                     |       | 申込ID         | ♦ 安全   | 運転管理者  | 等法定講習名 🖨         |            |          | 講習日 | 侱     | 安全運輸        | 記管理者等法定講習の   | 形式 開催 | 崔状況 🗢  | 申込結果 🔷 | 講       | 習修了ス; |   |  |
| 管理者等法定講                     | ~     |              |        | 24351  | <b>安全</b><br>全1回 | 運転管理者<br>] | 等法定講習    |     |       | ⑥10月<br>丹後文 | 7日(火)<br>化会館 | 会場    | $\sim$ |        | 間催前     | 承認    | - |  |
| Ľ                           |       |              |        |        |                  |            |          |     |       |             | - C          |       |        |        |         |       |   |  |

#### 8 現在の状態を確認できます。

| <b>660</b> 314549                              | 警察 安全運転管理者等法定講習                                                                                                    | ⑦ ヘルブ 〇 お知らせ <u>名 京都大部</u><br>10: MB-000003                                                    |
|------------------------------------------------|----------------------------------------------------------------------------------------------------|------------------------------------------------------------------------------------------------|
| 0                                              | ◎ ホーム > 自分の安全運転管理者等法定講習 > 安全運転管理者等法定講習詳細                                                                                                    |                                                                                                |
| → - A<br>Q<br>安全運転管理者<br>客法定講習を探<br>す<br>マイページ | State ■##1 #22 ##55<br>安全運転管理者等法定講習<br>#                                                                                                    | お支払い     申込み内容の確認     金1回     金1回     5,100円                                                   |
| 自分の安全運転<br>8理者等法定講<br>習                        | 安全運転管理者等法定講習詳細                                                                                                    |                                                                                                |
| 提出物・試験                                         | 講習日程                                                                                                    | Ψω++νσμ                                                                                        |
| 使<br>個人支払い<br>個人設定<br>その他<br>込<br>お知らせ         | <ul> <li>注意事項</li> <li>会場へは、必ず「講習通知書」を御持参ください。</li> <li>デジタルテキストや資料の印字持参は必須ではありません。適宜</li> <li>スマートフォン等で二次元パーコードの読み取りが可能な場合、<br/>す。</li> <li>・会場での講習修了証書の交付はありません。講習修了後(出退席<br/>講習修了証書ダクンロードボタンより、御自身で印刷等をお願いし</li> <li>二次元パーコードの読み取りができない場合は、当課にて講習修<br/>講習修了証書の印刷が可能になります。</li> </ul> | 現在の講習の状態が表示されます。<br>受付中:申込受付中<br>開催前:講習開催前<br>承 認:申込み完了<br><mark>未払い:講習受講届未提出(講習手数料未納付)</mark> |
| <ol> <li>ヘルプ</li> </ol>                        | 10月                                                                                                    |                                                                                                |
| UI 7=17h                                       | 支払い詳細                                                                                                    |                                                                                                |
|                                                | 安全運転管理者・副安全運転管理者 京都 太郎                                                                                                    | 5,100 円                                                                                        |
|                                                | (33)                                                                                                    | 手取料 (卵原税)) 5,100円 × 1人 = 5,100円                                                                |
|                                                | 슴計                                                                                                    | <b>5,100</b> m                                                                                 |
|                                                | 講習概要 (全1回)                                                                                                    |                                                                                                |
|                                                |                                                                                                    |                                                                                                |

⑤-1 講習のキャンセル

 メニューボタン「自分の安全運転管理者等法定講習」から申込みをした 講習一覧を表示し、キャンセルしたい講習をクリック

|                             | 京都府警察 | 安全運転管理          | 皆等法定講習               |                      |        |                |                           |                  |            |          |        | ? ヘルプ | <b>(</b> ) お知らせ |
|-----------------------------|-------|-----------------|----------------------|----------------------|--------|----------------|---------------------------|------------------|------------|----------|--------|-------|-----------------|
|                             |       | G ホー.           | ム > 自分の安全運転管         | 理者等法定講習              |        |                |                           |                  |            |          |        |       |                 |
| л-4<br>Q                    |       | 自分の安全運転管理者等法定講習 |                      |                      |        |                |                           |                  |            |          |        |       |                 |
| 安全運転管理者<br>等法定講習を探<br>す     |       | 安全议             | <b>王</b> 転管理者等法定講    | 習名でさがす               | - 云 絞  | り込み            | Q <sub>¢</sub>            |                  |            |          |        |       |                 |
| <ul> <li>▲ マイページ</li> </ul> | ~     | すべて             | 申込結果待ち               | 支払い未完了               | 受講 キー  | ャンセル済          | 過去の安全                     | <b>重転管理者等法</b> ) | <b>定講習</b> |          |        |       |                 |
| 自分の安全運転                     |       | 申込Ⅱ             | ) ♦ 安全運転管理           | 者等法定講習名 🖨            |        | 講習             | 旧程                        | 安全運転管理者          | 「等法定講習の形式  | 開催状況 🖨   | 申込結果 🖨 | 講習修了  | 25              |
| 管理者等法定講習                    |       | $\sim$          | 24351                | <b>安全運転管理</b><br>全1回 | 者等法定講習 |                | ⑥1<br>丹後                  | 0月7日(火)<br>改化会館  | 会場         | harpoond | 開催前    | 承認    | -               |
| 提出物・試験                      |       | 24352           | <b>安全運転管理</b><br>全1回 | 者等法定講習               |        | ⑦1<br>市民<br>くち | 0月8日(水)<br>2交流プラザふ<br>らやま | 会場               |            | 前        | 承認     | -     |                 |
|                             |       |                 |                      |                      |        |                |                           |                  |            |          |        |       |                 |

#### 2 「申込キャンセル」ボタンを押してください。

|                                                | 現在の講習の状態が表示されます<br>受付中:申込受付中<br>開催前:講習開催前<br>承 認:申込み完了<br>未払い:講習受講届未提出                                                                                              | 0                                      |
|------------------------------------------------|----------------------------------------------------------------------------------------------------|----------------------------------------|
| 京都府警察 9                                        | 安全連転管理者等法定講習                                                                                                    | (?) ヘルブ ↓ お知らせ ※ 京都太郎<br>ID: M8-000003 |
| 4                                              | ○ ホーム > 自分の安全運転管理者等法定提問 > 安全運転管理者等法定講習詳細                                                                                                    |                                        |
| ホーム<br>、<br>安全運転管理者<br>等法定講習を探<br>す            | 爱付中 團維前 乘馬 未払い<br>安全運転管理者等法定講習                                                                                                    | お支払い<br>申込み内容の確認                       |
| × 714-9                                        | 210 E                                                                                                    | □ 講習手数料 (非課稅)<br>5,100円                |
| 自分の安全運転<br>管理者等法定講<br>習                        | 安全運転管理者等法定講習詳細                                                                                                    | 曲込ませつセル                                |
| 遅出物・試験                                         | 講習日程<br>⑥10月7日(火)丹後文化会館                                                                                                    |                                        |
| 個人支払い                                          | 注意事項                                                                                                    | $\langle \cdot \rangle$                |
| <u>呂</u><br>個人設定                               | <ul> <li>・会場へは、必ず「講習通知書」を御持参ください。</li> <li>・デジタルテキストや資料の印字持参は必須ではありません。適宜御活用ください。</li> <li>・スマートフォン等で二次元バーコードの読み取りが可能な場合、当日会場にて出退席登録をお願いしま</li> </ul>               |                                        |
| <del>その他</del>                                 | 9。<br>・会種での講習修了証書の交付はありません。講習修了後(出退席登録完了後)に表示される本講習欄の<br>講習修了証書ダウンロードボタンより、御自身で印刷等をお願いします。<br>・二次元バーコードの読み取りができない場合は、当課にて講習修了登録を行います。講習後約1週間で<br>講習修了証書の印刷が可能になります。 |                                        |
|                                                | 開催月<br>10月                                                                                                    |                                        |
| <ul> <li>(?) ヘルプ</li> <li>(1) マニュアル</li> </ul> |                                                                                                    |                                        |

### ⑤-2 講習のキャンセル

#### 3 確認画面の「申込キャンセルする」ボタンをクリック

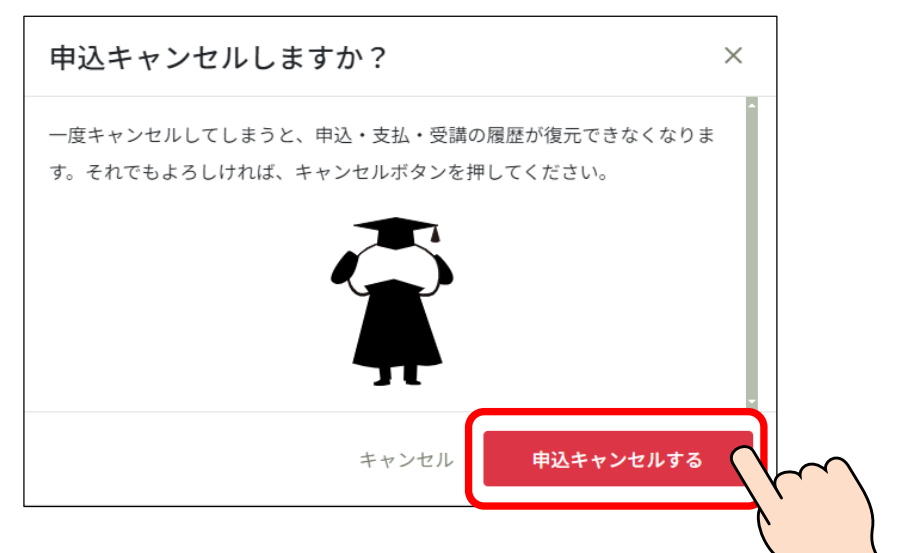

4 キャンセルが完了しました。

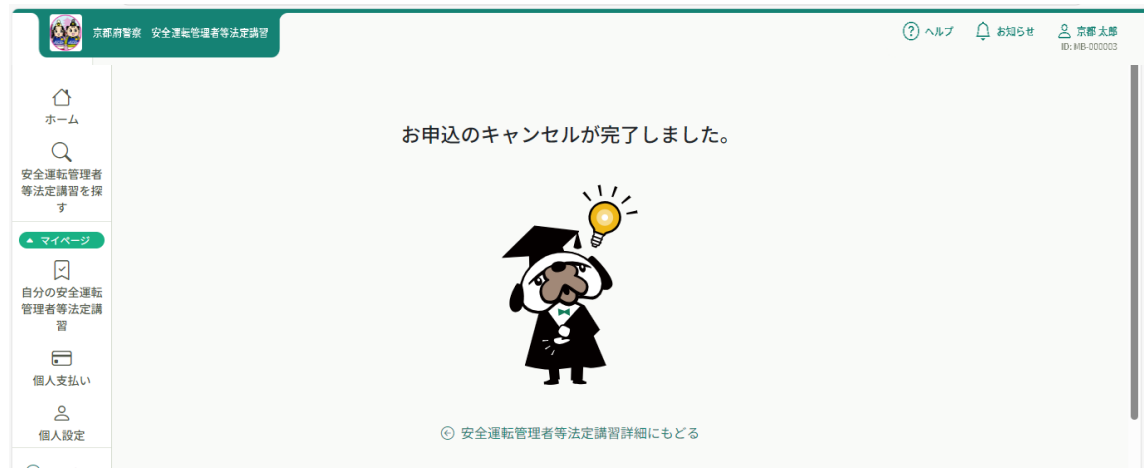

5 講習の状態が「申込キャンセル」に変わったことを御確認ください。 (必ず、他の講習日程の申込みをしてください。)

| 60                                         | 京都府警察 安全運転管理者等法定講習                                                             | ③ ヘルプ ① お知らせ  ② ホルプ ② お知らせ  ○ 京都太郎 ID: MB-000003 |
|--------------------------------------------|--------------------------------------------------------------------------------|--------------------------------------------------|
| ()<br>ホーム<br>()<br>安全運転管理者<br>等法定調習を探<br>す | <ul> <li>△ ホーム &gt; 自分の安全運転管理者等法定講習 &gt; 安全運転管理者等法定講習評細</li> <li>受付中</li></ul> | キャンセル済みです<br>中込み内容の確認                            |
| <ul><li>▼1ペ-ジ</li></ul>                    | <b>全</b> 1回                                                                    | ■ 講習手数料(得課税)<br>5,100円                           |
| 自分の安全運転<br>管理者等法定講<br>習                    | 安全運転管理者等法定講習詳細                                                                 |                                                  |
| ☑<br>提出物・試験                                | 講習日程<br>⑥10月7日(火)丹後文化会館                                                        |                                                  |
| 個人支払い                                      | 注意事項 ・ 会議へは、必ず「譲要通知書」を御時巻ください。                                                 |                                                  |

### ⑥-1 メールアドレス・パスワードの変更

1 「個人設定」をクリック

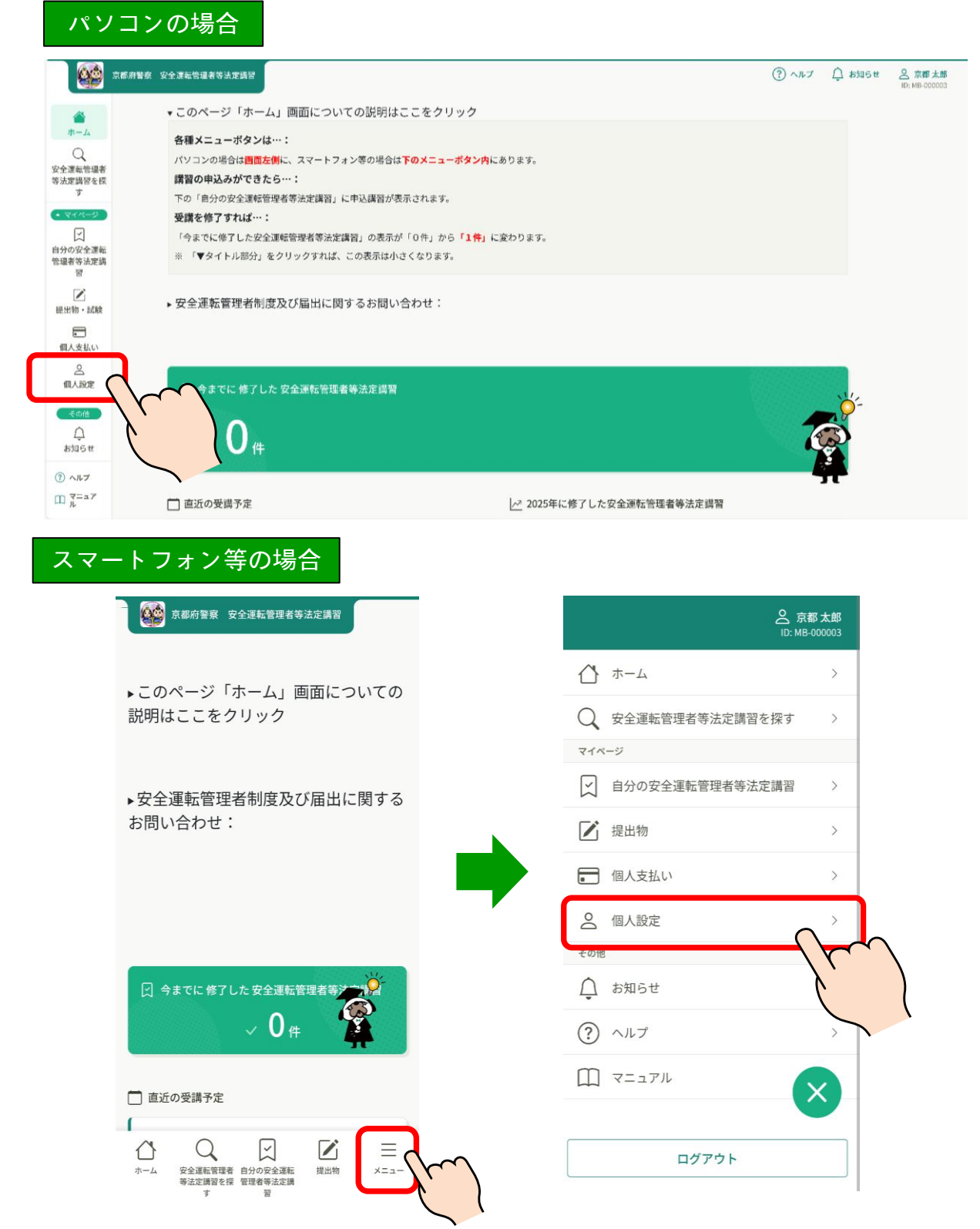

### ⑥-2 メールアドレス・パスワードの変更

2 変更したい項目の「変更」をクリックしてください。
 メールアドレスまたはパスワードの変更のみ可能です。

|                                            | 京都府警察 安全運転管理者等法定講習            |                                                                                                    |                                                          | (?) ヘルプ         |
|--------------------------------------------|-------------------------------|----------------------------------------------------------------------------------------------------|----------------------------------------------------------|-----------------|
| []<br>,,,,,,,,,,,,,,,,,,,,,,,,,,,,,,,,,,,, | a ホーム > 個人設定<br>個人設定          | Ĕ                                                                                                    |                                                          |                 |
| 安全運転管理者<br>等法定講習を探<br>す                    |                               | 登録情報確認・変更画面                                                                                                    |                                                          |                 |
| <ul> <li>▲ マイページ</li> </ul>                |                               | こちらの画面で、「登録情報の確認」と「メールアドレスと                                                                                            | パスワードの変更」が可能です。                                          | -               |
| ン<br>自分の安全運転<br>管理者等法定講<br>習               |                               | <ul> <li>※ 一部の漢字は正しく表示されないことがありますが御了</li> <li>※ 氏名のフリガナと事業所情報等は表示されませんが、誤</li> <li>** こてまーされる ウム車手添加モタシ車 季節</li> </ul> | 承ください。<br>○ではありません。<br>2.1 奈純幣要要への民出中窓に其づいており、このサイトでの恋事け |                 |
| <b>/</b><br>提出物・試験                         |                               | <ul> <li>こうちくながされる、安主座転目は目490比名や事業所名</li> <li>できません。</li> <li>※ 管理者の交代や事業所名の変更(住所移転)等の届出の</li> </ul>                   | 14、 日初日来省、2010年17日の10日の日本日本1000年17日の支援は                  |                 |
| 個人支払い                                      |                               | て」のページを御確認ください。                                                                                                    |                                                          |                 |
| ▲<br>個人設定                                  |                               | 基本情報 氏名 (姓)                                                                                                    | 氏名 (名) 変更                                                |                 |
| その他                                        |                               | 京都                                                                                                    | 太郎                                                       |                 |
| Ļ                                          |                               | 氏名 (セイ)                                                                                                    | 氏名 (メイ)                                                  |                 |
| お知らせ                                       |                               | ヒョウジサレマセン<br>事業所名<br>株式会社 こうつうあんぜん                                                                                     | ヒョウジサレマセン                                                | )               |
|                                            |                               | メールアドレス XXXXX@XXXXX.XXX                                                                                                | メールアドレス →                                                |                 |
|                                            |                               | パスワード **********                                                                                                    | パスワード →                                                  | J               |
| ③ ヘルプ                                      | - 個人得報保護方針 サー                 | -ビス利用規約 特定商取引法に基づく表記                                                                                                   |                                                          | manaable Co., L |
| 🌐 マニュアル                                    |                               |                                                                                                    |                                                          | /               |
| 氏名<br>れて<br>はあ                             | のフリガナは表示<br>いませんが、誤り<br>りません。 | えさ<br>しで                                                                                                    |                                                          |                 |
| . i                                        |                               |                                                                                                    |                                                          |                 |

注 安全運転管理者の交代、改姓に伴う氏変更や事業所名称の変更は、 このサイト上での変更はできません。

管轄警察署(交通課)へ届出してください。

### ⑥-3 メールアドレス・パスワードの変更

3 それぞれの案内に従って変更してください。

| 京都(                     | 潜察 安全速电管理者等法定踌躇                                                                                                    | ⑦ ヘルプ ① お知らせ ② 京都太郎<br>ID: MB-000003 |
|-------------------------|----------------------------------------------------------------------------------------------------|--------------------------------------|
| ()<br>ホーム<br>Q          |                                                                                                    |                                      |
| 安全運転管理者<br>等法定講習を探<br>す | 以下の「新しいメールアドレス」の欄に、新しく変更したいメールアドレス<br>を御入力ください。<br>再設定用URLをメールにて御連絡致します。<br>届いたメールの内容を御確認いただき、メールの中のURLをクリックしていた<br>だくと、新しいメールアドレスに変更されます。       |                                      |
| 個人支払い                   | 登録用メールアドレス<br>入力してください                                                                                                    |                                      |
| ③ ヘルブ<br>① マニュアリ        | 確認メールを送信する<br>個人設定にもどる                                                                                                    |                                      |
|                         | <ul> <li>⑦ メールが届かない場合</li> <li>ドメイン指定受信をご利用されている方は登録用メールを受信できるよう指定を<br/>お願いいたします。以下テキストボックス内のドメインをコピーしてご利用ください。</li> <li>manaable.com</li> </ul> |                                      |

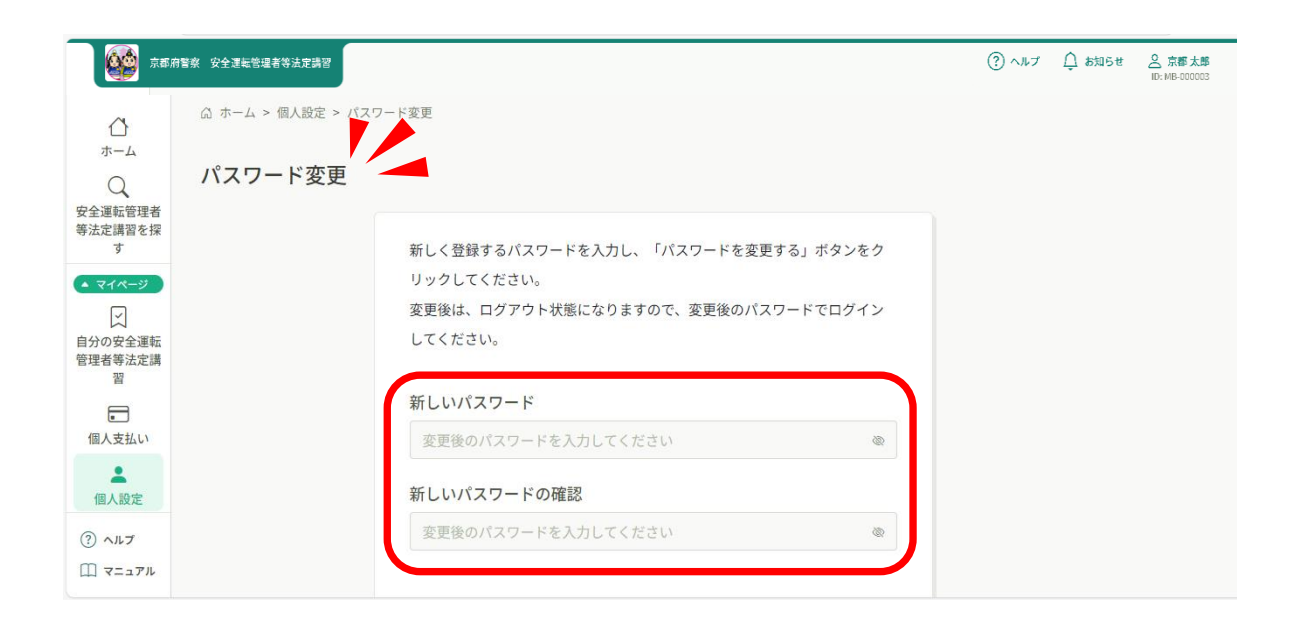